Mini无线 郭嘉梁 2024-08-01 发表

# 组网及说明 一、使用说明

本文将介绍 AP 没有管理中枢 AC 统一调试时,也就是胖模式 AP,设置 Wi-Fi 名称和密码,以及修改管理地址和管理密码的操作步骤。

本文将用 H3C Mini AX61 (以下简称"AX61") 作为配置实例。

二、组网拓扑

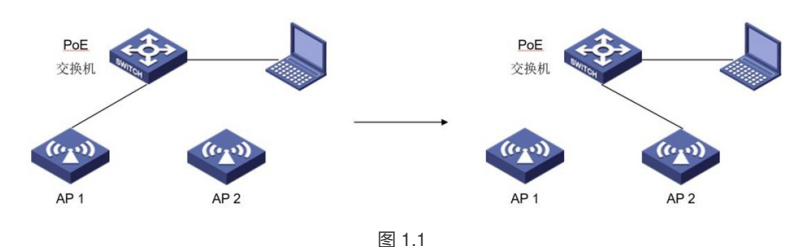

设置多个胖模式 AP 时,请先单独接入第一个 AP 进行配置,完成后再断开,然后单独接入第二个 AP 进行配置,依次类推,以避免多个胖模式 AP 默认管理地址相同而产生冲突,具体操作如图 1.1;

#### 配置步骤

### 三、配置准备

#### (一) 修改电脑 IP 地址

1. 按照组网拓扑连接网线;

2. 使用电脑依次点击桌面右下角的任务栏中无线网络图标→"打开网络和 Internet 设置"

→"更改适配器选项"→"WLAN"→右键选择"属性"→双击"Internet 协议版本 4", 手动 配置电 脑的 IP 地址为 192.168.1.188 , 子网掩码为 255.255.255.0 , 网关为 192.168.124.100, 如图 2.1、2.2、 2.3、2.4;

注意: (1) 此处网关地址为 AX61 的默认管理地址,如果为其他型号,请填写对应的默认管理地址; (2

) 吸顶 AP 的默认管理地址可在背面铭牌处查看;面板 AP 的默认管理地址可拆下正面盖子后查看;(
 3) 配置电脑IP 地址应与 AP 的默认管理地址为同一网段;

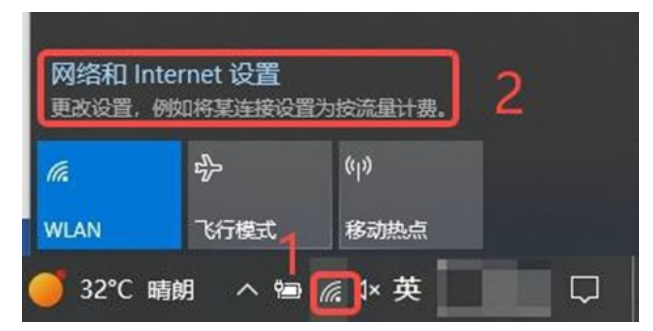

图 2.1

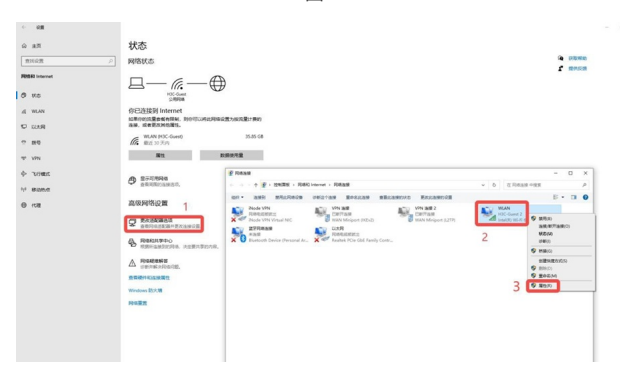

图 2.2

| 网络 共享                                                                                                    |                                                                                                    |
|----------------------------------------------------------------------------------------------------|----------------------------------------------------------------------------------------------------|
| 连接时使用:                                                                                                    |                                                                                                    |
| 👤 Intel(R) Wi-Fi 6                                                                                                    | AX201 160MHz                                                                                                    |
|                                                                                                    | 配晋(()                                                                                                    |
| 此连接使用下列项目(O):                                                                                                    |                                                                                                    |
| ☑ Microsoft 网络                                                                                                    | 客户端                                                                                                    |
| ✓ Microsoft 网络                                                                                                    | 的文件和打印机共享<br>Driver (NPCAP)                                                                                                    |
| Mpcap Packet                                                                                                    | Driver (NPCAP) (Wi-Fi)                                                                                                    |
| ☑ 望QoS 数据包计划                                                                                                    | 別程序                                                                                                    |
| □ _ Microsoft 网络                                                                                                    | 适配器多路传送器协议                                                                                                    |
| Microsoft LLD                                                                                                    | P协议驱动程序 >                                                                                                    |
| 安装(N)                                                                                                    | <b>卸载(U)</b> 屬性(R)                                                                                                    |
| 描述                                                                                                    |                                                                                                    |
|                                                                                                    | 确定 取消                                                                                                    |
|                                                                                                    | 确定         取消           图 2.3         1000000000000000000000000000000000000                                                                                                    |
| ət 协议版本 4 (TCP/IPv4) 』                                                                                                    | 确定 取満<br>图 2.3                                                                                                    |
| ət 协议版本 4 (TCP/IPv4) J                                                                                                    | 強定 取満<br>图 2.3<br>属性                                                                                                    |
| et 协议版本 4 (TCP/IPv4) )<br>网络支持此功能,则可以                                                                                                    | 确定 取消<br>图 2.3<br>属性                                                                                                    |
| et 协议版本 4 (TCP/IPv4) )<br>具网络支持此功能,则可以<br>E统管理员处获得适当的 I                                                                                                    | 确定 取満<br>图 2.3<br>属性<br>以获取自动指派的 IP 设置。否则,你需要从风                                                                                                    |
| et 协议版本 4 (TCP/IPv4) )<br>                                                                                                    | 确定 取満<br>图 2.3<br>属性           以获取自动指派的 IP 设置。否则,你需要从风<br>IP 设置。                                                                                                    |
| et 协议版本 4 (TCP/IPv4) )<br>网络支持此功能,则可以<br>5统管理员处获得适当的 I<br>) 自动获得 IP 地址(Q)<br>使用下面的 IP 地址(S);                                                                                                    | 确定 取満<br>图 2.3<br>属性<br>以获取自动指派的 IP 设置。否则,你需要从风<br>IP 设置。                                                                                                    |
| et 协议版本 4 (TCP/IPv4) )<br>E网络支持此功能,则可以<br>统统管理员处获得适当的 I<br>) 自动获得 IP 地址( <u>O</u> )<br>使用下面的 IP 地址( <u>S</u> ):<br>P 地址( <u>I</u> ):                                                                                                    | 确定 取満<br>图 2.3           國性           以获取自动指派的 IP 设置。否则,你需要从R           IP 设置。           192.168.1.188                                                                                                    |
| et 协议版本 4 (TCP/IPv4) )<br>网络支持此功能,则可以<br>统管理员处获得适当的 I<br>) 自动获得 IP 地址(Q)<br>使用下面的 IP 地址(S):<br>P 地址(I):<br>子网接码(U):                                                                                                    | 确定 取満<br>图 2.3<br>属性<br>以获取自动描派的 IP 设置。否则,你需要从风<br>IP 设置。<br>192.168.1.188<br>255.255.255.0                                                                                                    |
| et 协议版本 4 (TCP/IPv4) )<br>E网络支持此功能,则可以<br>统统管理员处获得适当的 I<br>) 自动获得 IP 地址(Q)<br>使用下面的 IP 地址(S):<br>P 地址(I):<br>子网境码(L):<br>ES I 网关(D):                                                                                                    | 确定 取満<br>图 2.3           國性           以获取自动指派的 IP 设置。否则,你需要从风<br>IP 设置。           192.168.1.188           255.255.255.0           192.168.1.100                                                                     |
| et 协议版本 4 (TCP/IPv4) )<br>民网络支持此功能, 则可以<br>民統管理员处获得适当的 I<br>) 自动获得 IP 地址(Q)<br>使用下面的 IP 地址(S):<br>IP 地址():<br>子网擁码(L):<br>默认网关( <u>D</u> ):                                                                                                    | 确定 取満<br>图 2.3           國性           以获取自动描派的 IP 设置。否则,你需要从风<br>IP 设置。           192.168.1.188           255.255.0           192.168.1.100                                                                         |
| et 协议版本 4 (TCP/IPv4) )<br>E网络支持此功能, 则可以<br>就统管理员处获得适当的 I<br>) 自动获得 IP 地址(Q)<br>) 使用下面的 IP 地址(S):<br>P 地址(I):<br>子网掩码(L):<br>武认网关(D):<br>) 自动获得 DNS 服务器地                                                                                                    | 強定 取満<br>图 2.3           國性           以获取自动指派的 IP 设置。否则,你需要从R           192.168.1.188           255.255.255.0           192.168.1.100                                                                               |
| et 协议版本 4 (TCP/IPv4) )<br>E网络支持此功能,则可以<br>E納管理员处获得适当的 I<br>) 自动获得 IP 地址(Q)<br>使用下面的 IP 地址(S):<br>P 地址():<br>子网掩码(U):<br>武认网关( <u>D</u> ):<br>) 自动获得 DNS 服务器地<br>) 使用下面的 DNS 服务器地                                                                                                    | 強定 取満<br>図 2.3           期准         図           周性         1           以获取自动指派的 IP 设置。否则,你需要从风口的量。         1           192.168.1.188         255.255.0           192.168.1.100         1           8地址(B)         1 |
| et 协议版本 4 (TCP/IPv4) )<br>E网络支持此功能, 则可以<br>就统管理员处获得适当的 I<br>) 自动获得 IP 地址(Q)<br>使用下面的 IP 地址(S):<br>P 地址(I):<br>子网境码(L):<br>默认网关(D):<br>) 自动获得 DNS 服务器()<br>使用下面的 DNS 服务器<br>首选 DNS 服务器(P):                                                                                                    | 強定 取満<br>图 2.3           國性           以获取自动指派的 IP 设置。否则,你需要从风<br>IP 设置。           192.168.1.188           255.255.0           192.168.1.100                                                                         |
| et 协议版本 4 (TCP/IPv4) )<br>認知 (TCP/IPv4) )<br>認知 (TCP/IPv4) )<br>認知 (TCP/IPv4) )<br>認知 (TCP/IPv4) )<br>認知 (TCP/IPv4) )<br>(<br>(<br>) 自动获得 IP 地址(Q)<br>) 使用下面的 IP 地址(Q)<br>) 自动获得 IP 地址(Q)<br>) 自动获得 IP 地址(Q)<br>) 自动获得 IP 地址(Q)<br>) 自动获得 IP 地址(Q)<br>管地址(U):<br>(<br>) 自动获得 IP 地址(Q)<br>) 自动获得 IP 地址(Q)<br>(<br>) 自动获得 IP 地址(Q)<br>(<br>) 目动获得 IP 地址(Q)<br>(<br>) 目动获得 IP 地址(Q)<br>(<br>) IP 地址(Q)<br>(<br>) IP 地址(Q)<br>(<br>) IP 地址(Q)<br>(<br>) IP 地址(Q)<br>(<br>) IP 地址(Q)<br>(<br>) IP 田下面的 IP 服务器(Q)<br>(<br>) IP 田下面的 IP 服务器(Q)<br>(<br>) IP 田下面的 IP 服务器(Q)<br>(<br>) IP 田下面的 IP 服务器(Q)<br>(<br>) IP 田下面的 IP 服务器(Q)<br>(<br>) IP 田下面的 IP 服务器(Q)<br>(<br>) IP 田下面的 IP 服务器(Q)<br>(<br>) IP 田下面的 IP IP 田T IP IP IP IP IP IP IP IP IP IP IP IP IP | 強定 取満<br>图 2.3       国生     1       国生     1       以获取自动措派的 IP 设置。否则,你需要从风<br>[192.168.1.188]       255.255.0       192.168.1.100                                                                                   |

图2.4

#### 四、配置步骤

### (一) 登录 AP 管理界面

1.电脑打开浏览器,在网址框中输入 192.168.1.100,首次登录提示选择 AP 模式,此 处先选择为"FIT (瘦) AP 模式",点击<应用>,如图 3.1;

注意: (1) 192.168.1.100 为 AX61的默认管理地址,如果您的 AP 为其他型号,请输入对应的默认管理地址;

(2)为了方便后续配置,可以将 Wi-Fi 名称和密码、管理密码配置完成后,再修改为"FAT (胖)模式";

| AP模式设置                                                                                                    |  |
|----------------------------------------------------------------------------------------------------|--|
| FT(個) AP個式,最紀合H3C描述型句詞外成无线管理器使用,实现多个APHin一集中管理。<br>FX(明) AP個式,進出这種管理及影測性+APE(行致立管理。<br>機關國家的使用使是最終APM間式。                                                                           |  |
| <ul> <li>第1行(約)AP48式</li> <li>○月石(約)AP48式</li> <li>②急管管門内払:</li> <li>③急管管門内払:</li> <li>③急</li> <li>③急(急)</li> <li>③高(公長等管理)内払比(約)官管((())), 勇務(解放置的)内払比(形中央,</li> <li>成用</li> </ul> |  |
| 图 3.1<br>2. 輸入默认管理密码后点击<登录>,如图 3.2;                                                                                                    |  |
| нзс                                                                                                    |  |

| 管理密码                     |    |  |
|--------------------------|----|--|
|                          |    |  |
| □ 记住電码 <u>忘记定码?</u>      |    |  |
| ● 当船为默认密码 [admin] , 请你改。 |    |  |
|                          |    |  |
|                          | 登录 |  |

## (二) 修改 Wi-Fi 名称密码

1.点击<无线设置> → <无线参数设置> → <2.4G 无线设置> / <5G 无线设置> , 点击对应 SSID 前面的操作图标,即可进入 2.4G / 5G 的无线网络配置,如图 3.3

|               |                 |              |                   |                 | - anie | 1.1             |
|---------------|-----------------|--------------|-------------------|-----------------|--------|-----------------|
| 3 [           | 2.4G 无线设置 5G 无能 | 1设置 无线高级设置   |                   |                 |        |                 |
| (子) 系统监控      | 115本(0.09       |              |                   |                 |        |                 |
| TAPAT         | 建华设县            |              |                   |                 |        |                 |
| Co 7.85 R III | ● 信号强度调         | 整过低可能会导致中的   | 建设备中继失败。          |                 |        |                 |
| ● 无线参数设置      |                 |              | Wi-Fi开关:          | 开启 🗸            |        |                 |
| 接入客户列表        |                 |              | 信号强度:             | 100% 🗸          |        |                 |
| 外項设备盆潤        |                 |              | 信道:               | AUTO 🗸          |        |                 |
| 🕀 上网管理        |                 |              |                   |                 |        |                 |
|               |                 |              |                   | 应用              |        |                 |
|               | 2014830.58      |              |                   | ×30             | 111    |                 |
|               | 1+020 toc.Ell.  | 77.4         | 1-172 (dr 140-1). | [hteleteres]    |        |                 |
|               |                 | 758          | <b>发网络合相关</b> 公:  | b+g+n+ax V      |        |                 |
| 1.02          |                 | <b>尤</b> 线网络 | 8信道频宽:            | 20/40M V Hz     |        |                 |
|               |                 |              |                   | 应用              |        |                 |
|               |                 |              |                   |                 |        |                 |
|               |                 |              |                   |                 |        |                 |
|               | 无线网络列表          |              |                   |                 |        |                 |
|               | ● 双击以下表         | 项,可以修改选定无线   | <b></b>           | oWi-Fi名称、密码、是否加 | 密等)。   |                 |
|               | 開作              | SSID座号       | 状态                | Wi-Fi2B         | DE     | an and a second |
|               | 4 2             | SSID-1       | 启用                | H3C_EC2FAC      | 否      | 否               |
|               | 8               | SSID-2       | 颜用                | H3C_EC2FAC_2    | 否      | 否               |
|               | 8               | SSID-3       | 藻用                | H3C_EC2FAC_3    | 否      | 否               |
|               | 3               | CC10 4       |                   | HAC FORTH A     | *      | *               |

图 3.3

2.此处可以配置 Wi-Fi 名称、加密方式和 Wi-Fi 密码,完成后点击<修改>即可,如图3.4;

|           | ☑ 启用无线网络              |                                     |
|-----------|-----------------------|-------------------------------------|
| Wi-Fi名称:  | test                  | (范围:1~31字节)                         |
| 桥接VLAN:   | 1                     | (范围:1~4094)                         |
| 客户端隔离:    | 禁用 🖌                  |                                     |
| Wi-Fi信号:  | 不隐藏 🖌                 |                                     |
| 允许接入客户端数: | 32 (范围:0~32, 0表示不限制)  |                                     |
| 是否加密:     | WPA2-PSK/WPA3-SAE混合 ~ |                                     |
| 加密协议:     | AES 🗸                 | served an experimental of the serve |
| Wi-Fi密码:  | admin123              | (范围:8~63个字符)                        |
|           |                       |                                     |
|           | 修改    返回              |                                     |
|           | 图 3.4                 |                                     |

### (三) 修改管理密码

1.点击<设备管理> → <用户管理> ,此处可以配置 AP 的管理密码,输入原密码和需要修改的密码, 点击<应用>保存,完成后需要通过新密码重新登录 AP 的管理界面,如图 3.5、3.6;

|                                                                                                    | H3                                                                                         |
|----------------------------------------------------------------------------------------------------|--------------------------------------------------------------------------------------------|
|                                                                                                    | 曾理密码                                                                                       |
| ◆       系統监控         ◆       天线设置         ◆       上网管理         ◆       上网管理         ◆       公省管理         ◆       ○用≏管理 | 管理器码设置 3<br>原始密码: admin<br>新密码: [12345678<br>确认密码: [12345678<br>密码提示: (可读,范围1~15个字符)<br>应用 |
| ← ♂ ▲ 不安全 192.168.124.100/и                                                                                            | 图 3.5<br>erloginasp 《 A G 世 C                                                              |
| НЗС                                                                                                    |                                                                                            |
| 管理密码                                                                                                    |                                                                                            |
| □ 记住市码 <u>忘记市场?</u>                                                                                                    |                                                                                            |
|                                                                                                    | 受录                                                                                         |
|                                                                                                    | 图 3.6                                                                                      |

### (四) 切换为胖模式并且修改管理地址

点击<设备管理> → <基本管理> → <AP 管理>,选择"FAT (胖) 模式",配置管理IP 地址为 192.168. 2.1,点击<应用>保存,完成后,设备将重启,如图 3.7;

注意: (1) 修改的管理地址不能与原默认管理地址同网段,因此此处不能修改为 192.168.1.x; (2) 此时电脑需要重新配置与修改的管理地址在同一网段的地址后,才可以使用新的管理地址访问 AP 的管理界面;

|                                                                                       | 入口留台里         AP模式         时间设置         软件升級         重启动                                                                          |
|---------------------------------------------------------------------------------------|----------------------------------------------------------------------------------------------------|
| 孫統监控           (会)         无线设置           (会)         上网管理           (会)         设备管理 | AP模式设置<br>FIT(缆) AP模式,需配合H3C指定型号网关或无线管理器使用,实现多个AP统一集中管理。<br>FAT(胖) AP模式,通过设备管理页面对单个AP进行独立管理。<br>请根据实际使用场景达择AP模式。<br>○ FIT(缆) AP模式 |
| ○ 基本管理<br>用户管理                                                                        | 3<br>⑨ FAT(胖) AP模式<br>设备管理IP地址: 192.168.2.1<br>可通过设备管理IP地址访问管理页面,请确保配置的IP地址无冲突。                建意:更改配置后,设备将会自动面启。                 |